# Set up your Booking.com account to validate credit card transactions via Square

STEP 1. Once logged in to your Booking.com account, click on the <u>Inbox</u> tab on the top navigation bar.

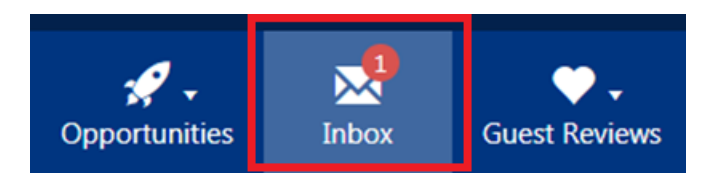

#### STEP 2. Towards the right of the screen, click on <u>Compose a new message</u>.

| Didn       | 't find what you're looking for?                                             |
|------------|------------------------------------------------------------------------------|
| We're here | to help! Send us a message and we'll get<br>back to you as soon as possible. |
|            | Compose a new message                                                        |
|            | Compose a new message                                                        |

STEP 3. Select "Account" as a topic, type your message to our support team to enable the CVC code for new reservations, and click <u>Send message</u>. Our support team will respond within 24 hours.

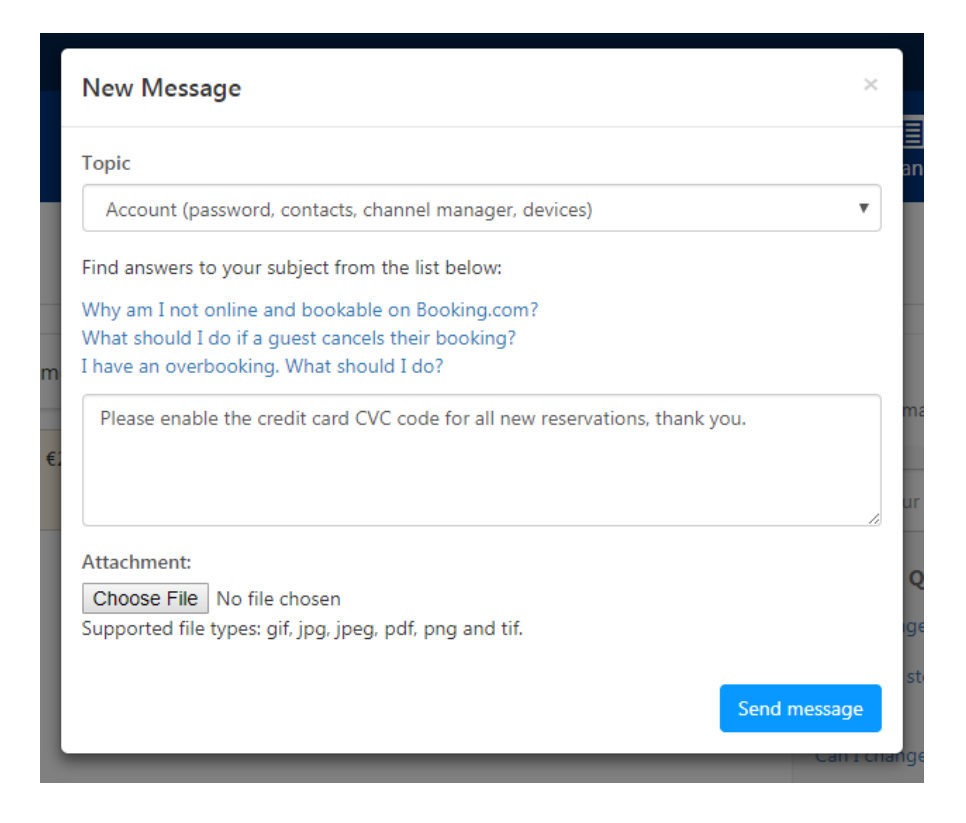

# STEP 4. To require an address for each reservation, click on <u>Property</u> and select <u>Policies</u>.

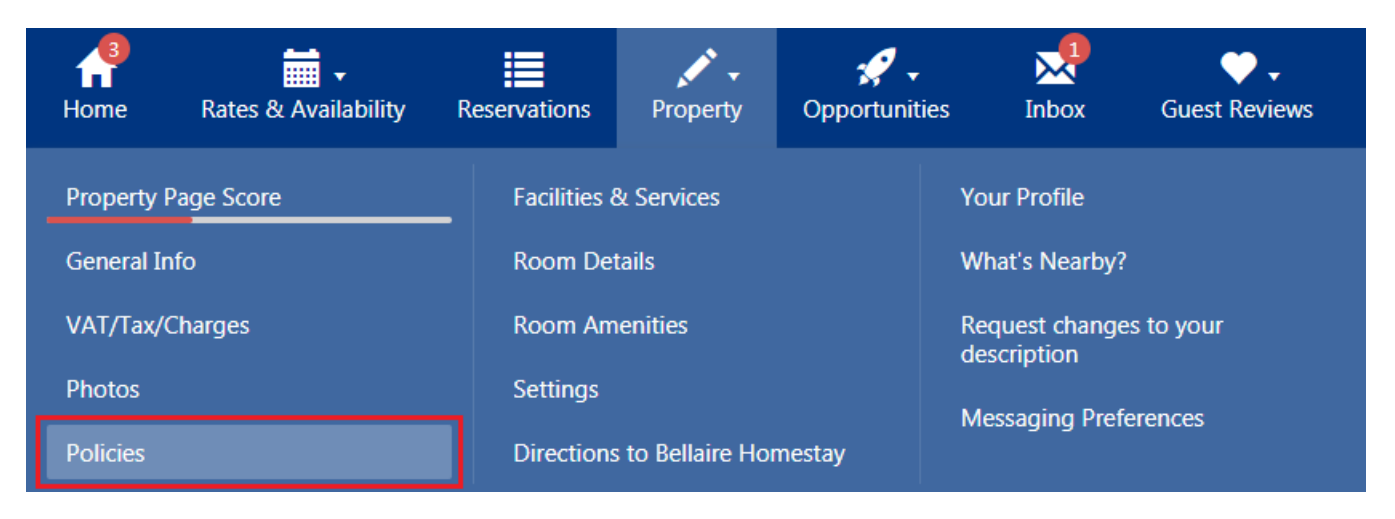

#### STEP 5. Under Guest Information, select Change/add details.

| Guest Information                                                                                                    |
|----------------------------------------------------------------------------------------------------|
| Guest Arrival Time <ul> <li>Check-in from 1:00 PM to 12:00 AM</li> <li>Check-out until 11:00 AM</li> </ul>                 |
| <ul> <li>Guest Address Details</li> <li>Your guests do not have to provide their address details when they book</li> </ul> |
| <ul> <li>Guest Phone Number</li> <li>Your guests must provide a phone number when they book</li> </ul>                     |
| Change/add details                                                                                                    |

### STEP 6. Select <u>No</u> for the question: Can guests book without providing address details? Click <u>Save</u>.

## **Guest Information**

Can guests book without providing address details?

Yes
No
Can guests book without providing a phone number?
Yes
No

# STEP 7. Once successful, you will get a message that reads 'Changes saved!'

| Guest Information                                                                                                |  |
|----------------------------------------------------------------------------------------------------|--|
| Guest Arrival Time <ul> <li>Check-in from 1:00 PM to 12:00 AM</li> </ul>                                         |  |
| Check-out until 11:00 AM                                                                                         |  |
| <ul> <li>Guest Address Details</li> <li>Your guests must provide their address details when they book</li> </ul> |  |
| Guest Phone Number <ul> <li>Your guests must provide a phone number when they book</li> </ul>                    |  |
| Change/add details Changes saved!                                                                                |  |

\*Please note: due to PCI compliance reasons, guest credit card information will be viewable up to 10 days after receiving the reservation and can be viewed a maximum three times.